|                                                                                                    | (c) = c = c = c = c = c = c = c = c = c =                                                                                           |
|----------------------------------------------------------------------------------------------------|----------------------------------------------------------------------------------------------------|
| Jul 10, 25 15:00 putty-anmeldung-ohr                                                                                                    | ne-passwort-HOWTO.txt Page 1/3                                                                                                    |
| HOWTO zur schlļsselbasierten SSH-Anmeldung per Putt                                                                                                    | y unter Windows                                                                                                    |
| (C) 2012-2019 T.Birnthaler/H.Gottschalk <howtos(at)o<br>OSTC Open Source Training and Consulti<br/>http://www.ostc.de</howtos(at)o<br>                                                                                                    | ostc.de><br>ng GmbH                                                                                                    |
| <pre>\$Id: putty-anmeldung-ohne-passwort-HOWTO.txt,v 1.13</pre>                                                                                                    | 2019/11/26 19:37:07 tsbirn Exp \$                                                                                                   |
| Dieses Dokument beschreibt die Einrichtung einer sch<br>Verbindung zwischen Putty-Client auf einem Windows-R<br>eine UNIX/Linux-Rechner.                                                                                                    | lüsselbasierten sicheren<br>Nechner und SSH-Dienst auf                                                                              |
| INHALTSVERZEICHNIS                                                                                                    |                                                                                                    |
| <ul> <li>0) Installation</li> <li>1) Schlļsselpaar fļr Authentifizierung erzeugen</li> <li>2) ÄM-^Vffentlichen Schlļsselteil auf Ziel-Rechner</li> <li>3) Verbindung zum Ziel-Rechner aufnehmen</li> <li>4) Probleme bei der Verbindungsaufnahme lĶsen</li> <li>5) Passwortbasierte Authentifizierung abschalten</li> <li>6) Weitere Informationen</li> </ul> | eintragen                                                                                                    |
| 0) Installation                                                                                                    |                                                                                                    |
| Das Installationspaket "putty-0.XX-installer.exe" vo                                                                                                    | on der ORIGINAL-Webseite                                                                                                    |
| http://www.chiark.greenend.org.uk/~sgtatham/putty                                                                                                    |                                                                                                    |
| holen und installieren (NICHT von einer anderen Webs                                                                                                    | eite!)                                                                                                    |
| 1) Schlüsselpaar für Authentifizierung erzeugen                                                                                                    |                                                                                                    |
| Das Programm "PuttyGen" aus Start> Programme><br>Schlļsselpaar erzeugen: Dazu Button "Generate" drļ<br>beliebig bewegen, bis genļgend Zufall zur Schlļsse<br>Der grļne Balken signalisiert den Fortschritt bei d<br>(lĤuft 2x durch).                                                                                                    | Putty aufrufen und ein<br>Acken und die Maus solange<br>Elgenerierung erzeugt ist.<br>Ner Schlļsselgenerierung                      |
| 2) ÃM-^Vffentlichen Schlã¼sselteil auf Ziel-Rechner                                                                                                    | eintragen                                                                                                    |
| Den im Textfeld oben von "PuttyGen" angezeigten (lan<br>(public key) "ssh-rsa AAAA == rsa-key-20140409" k<br>ALLE Zeichen, z.B. per "Rechte Maustaste> Alles a<br>Maustaste> Kopieren") und auf dem Ziel-Rechner be<br>"kurs") in die Datei "~/.ssh/authorized_keys" eintra                                                                                   | igen) öffentlichen Schlüssel<br>opieren (ACHTUNG: wirklich<br>uswählen" + "Rechte<br>si einem Benutzer (z.B.<br>igen (EINE Zeile!). |
| /home/kurs/.ssh/authorized_keys                                                                                                    | s"                                                                                                    |
| ACHTUNG: Ein mit "PuttyGen" gespeicherter öffentlic<br>Public Key") ist leider nicht unter UNIX/Linux verwe                                                                                                    | che Schlüssel (Button "Save<br>endbar (hat falsches Format).                                                                        |
| Falls auf dem Ziel-Rechner im Heimatverz. "/home/kur<br>Verz. ".ssh" oder die Datei ".ssh/authorized_keys" n<br>anlegen + verrechten:                                                                                                    | s" von Benutzer "kurs" das<br>licht existiert, diese                                                                                |
| mkdir ~/.ssh# Verstecktes Vtouch ~/.ssh/authorized_keys# Tippfehler vechown -R kurs.kurs ~/.ssh# Besitzer(Grupchmod 755 ~/.ssh# Zugriffsrechtchmod 644 ~/.ssh/authorized_keys# Zugriffsrecht                                                                                                    | Verz. (wg. fÃ <sup>1</sup> 4hrendem Punkt)<br>rmeiden<br>ppe) (-R=Rekursiv)<br>e (> rwxr-xr-x)<br>e (> rw-rr-)                      |
| ACHTUNG: Den Namen der Datei "authorized_keys" ohne<br>die Verrechtung des Verz. "~/.ssh" und der Datei "au<br>kontrollieren, d.h.:                                                                                                    | Tippfehler schreiben und<br>thorized_keys"                                                                                          |
| <pre>ls -ld ~/.ssh ~/.ssh/authorized_keys # -l=long,</pre>                                                                                                    | -d=directory only                                                                                                    |
| MUSS folgende Ausgabe liefern:                                                                                                    |                                                                                                    |
| rwxr-xr-x kurs kurs /home/kurs/.ssh<br>rwxrr kurs kurs /home/kurs/.ssh/authorized                                                                                                    | L_keys                                                                                                    |
| ACHTUNG: Beim Kopieren des Ķffentlichen Schlļssels<br>"PuttyGen" kein Zeichen vorne oder hinten vergessen,<br>sonst nicht. Das korrekte Format sieht so aus:                                                                                                    | aus dem Fenster von<br>der Schlüssel funktioniert                                                                                   |

(C) 2025 OSTC GmbH (http://www.ostc.de)

| Jul 10, 25 15:00 putty-anmeldung-ohne-passwort-HOWTO.txt                                                                                                    | Page 2/3 |  |
|----------------------------------------------------------------------------------------------------|----------|--|
| Je ein Leerzeichen<br>++<br>     <br>v v<br>ssh-rsa AAAA= rsa-key-20140409 # Zeile in "authorized_keys"                                                                                                    |          |  |
| <br>KEYTYP SCHLUESSEL KOMMENTAR (endet auf YYYYMMDD)<br>(beginnt mit "AAAA" und endet mit "==")                                                                                                    |          |  |
| ACHTUNG: Wird der "vi" zum Editieren der Datei "authorized_keys" benutzt, VOR<br>dem Einfļgen des Schlļssels per Maus in den INSERT-Modus schalten (z.B. per "i"<br>oder "I" oder "o")! Sonst wird das 1. Zeichen "s" des kopierten Schlļsseltextes<br>als "substitute"-Befehl des vi interpretiert und beim folgenden Einfļgen des<br>Schlļssels im kopierten Text unterschlagen! |          |  |
| ACHTUNG: Die letzte Zeile in "authorized_keys" MUSS mit einem Zeilenvorschub<br>abgeschlossen werden (sonst Meldung "missing EOL at last line").                                                                                                    |          |  |
| ssh-rsa AAAA== rsa-key-20140409# OK (Typ + Key + Kommentar)sh-rsa AAAA== rsa-key-20140409# Falsch (Typ sh-rsa am Anfang falsch)AAAA== rsa-key-20140409# Falsch (Typ ssh-rsa am Anfang fehlt)ssh-rsa AAAA# Falsch (== am Keyende fehlt)                                                                                                    |          |  |
| ACHTUNG: Das Kopieren per Maus ist NICHT SICHER, da es über Netzwerk erfolgt!<br>Besser wäre ein Transport über einen 2. Weg (z.B. als Datei per USB-Stick).<br>Zumindest sollte dann der Fingerprint des Originalschlüssels (vorlesen lassen)<br>mit dem Fingerprint der Kopie auf Identität überprüft werden.                                                                    |          |  |
| Den privaten Teil des erzeugten Schlüssels (private key) auf dem<br>Windows-Rechner per Button "Save private key" abspeichern.                                                                                                    |          |  |
| Die Passphrase kann leer gelassen werden, allerdings ist der private Schlļssel<br>dann im Klartext auf der Windows-Maschine abgelegt und kann von anderen evtl.<br>gelesen werden, die Zugriff auf diesen Rechner haben.                                                                                                    |          |  |
| Besser ist es daher, eine Passphrase für den privaten Schlüssel zu vergeben.<br>Diese ist dann bei jeder Verbindungsaufnahme per Putty zum Entsperren des<br>privaten Schlüssels einzutippen oder kann mit dem Programm "Pageant"<br>(Putty-Agent) automatisch zur Verfügung gestellt werden.                                                                                      |          |  |
| 3) Verbindung zum Ziel-Rechner aufnehmen                                                                                                    |          |  |
| <br>Putty starten, eine Session zum Ziel-Rechner (hier "192.168.0.201") für den<br>obigen Benutzer (hier "kurs") neu anlegen oder per "Load" einlesen:                                                                                                    |          |  |
| kurs@192.168.0.201                                                                                                    |          |  |
| Im Konfigurationsteil "Connection> SSH> Auth" der Sitzung den Pfad zur<br>Datei mit dem gerade gespeicherten privaten Schlüssel eintragen                                                                                                    |          |  |
| "Private key file for authentication:" [] "Browse"                                                                                                    |          |  |
| Die Sitzung ordentlich BENENNEN + SPEICHERN nicht vergessen (dazu wieder im<br>Konfigurationsteil auf "Session" positionieren und "Save" drücken")                                                                                                    |          |  |
| Nun sollte eine schlļsselbasierte Verbindung mit dem Ziel-Rechner (ohne<br>Passwort) mĶglich sein (aber evtl. mit Eingabe der Passphrase).                                                                                                    |          |  |
| ACHTUNG: Bei der 1. Verbindungsaufnahme zum Ziel-Rechner erscheint eine Meldung,<br>dass dieser Rechner noch nie besucht wurde und ein Fingerprint wird angezeigt.<br>Dieser Fingerprint ist mit dem des Zielrechners manuell zu vergleichen und<br>die Meldung ist zu bestĤtigen.                                                                                                 |          |  |
| 4) Probleme bei der Verbindungsaufnahme lĶsen                                                                                                    |          |  |
| Bei Problemen mit der Verbindungsaufnahme auf dem Ziel-Rechner die Meldungen<br>dess SSH-DĤmons "sshd" wĤhrenddessen in der Log-Datei beobachten:                                                                                                    |          |  |
| sudo tail -f /var/log/auth.log                                                                                                    |          |  |
| Typische Probleme sind:                                                                                                    |          |  |
| <pre>(z.B. Schreibrecht gesetzt für alle oder fehlendes x-Recht für alle) * Fehler beim Kopieren des Schlüssels nach "~/.ssh/authorized_keys"   (z.B. Windows-Format, Schlüssel nicht vollständig kopiert, "==" am Ende fehlt) * Falscher Name von Verz./Datei (z.B. "~/.ssh/autorized-key")</pre>                                                                                 |          |  |
| Um mehr Log-Informationen zu erhalten, den Log-Level in "/etc/ssh/sshd_config"                                                                                                    |          |  |

| Jul 10, 25 15:00 putty-anmeldung-ohne-passwort-HOWTO.txt                                                                                                    | Page 3/3 |  |
|----------------------------------------------------------------------------------------------------|----------|--|
| erhöhen (nicht vergessen, den SSH-Server danach neu zu starten):                                                                                                    |          |  |
| LogLevel DEBUG # statt INFO                                                                                                    |          |  |
| ACHTUNG: Nach der Fehlersuche den Log-Level wieder auf "INFO" zurļcksetzen (und<br>den SSH-Server neu starten), damit die Menge an Logdaten nicht zu stark wĤchst.                                                                               |          |  |
| 5) Passwortbasierte Authentifizierung abschalten                                                                                                    |          |  |
| Sobald die schlļsselbasierte Anmeldung funktioniert, kann die passwortbasierte<br>Anmeldung abgeschalten werden (erhĶhte Sicherheit). Dazu auf dem Zielrechner in<br>der Konfigurations-Datei "/etc/ssh/sshd_config" des SSH-Daemons den Eintrag |          |  |
| PasswordAuthentication yes                                                                                                    |          |  |
| gegen                                                                                                    |          |  |
| PasswordAuthentication no                                                                                                    |          |  |
| austauschen und den SSH-Daemon neu starten:                                                                                                    |          |  |
| sudo /etc/init.d/ssh restart                                                                                                    |          |  |
| 6) Weitere Informationen                                                                                                    |          |  |
| Die Ķffentlichen Schlļssel der Hosts, mit denen man sich verbindet, landen in der Windows-Registry. Ebenso die Putty-Konfigurations- und Sitzungsdaten:                                                                                          |          |  |
| [HKEY_CURRENT_USER\Software\SimonTatham\PuTTY\Sessions\*]<br>[HKEY_CURRENT_USER\Software\SimonTatham\PuTTY\SshHostKeys]                                                                                                    |          |  |
| Bei WinSCP landen Sie an folgender Stelle in der Windows-Registry:                                                                                                    |          |  |
| [HKEY_CURRENT_USER\Software\Martin Prikryl\WinSCP 2\Configuration\*]<br>[HKEY_CURRENT_USER\Software\Martin Prikryl\WinSCP 2\Session\*]<br>[HKEY_CURRENT_USER\Software\Martin Prikryl\WinSCP 2\SshHostKeys]                                       |          |  |
| Weitere Hinweise zur Konfiguration von Putty sind zu finden unter:                                                                                                    |          |  |
| > putty-konfiguration-HOWTO.txt                                                                                                    |          |  |
|                                                                                                    |          |  |
|                                                                                                    |          |  |
|                                                                                                    |          |  |
|                                                                                                    |          |  |
|                                                                                                    |          |  |
|                                                                                                    |          |  |
|                                                                                                    |          |  |
|                                                                                                    |          |  |
|                                                                                                    |          |  |
|                                                                                                    |          |  |
|                                                                                                    |          |  |
|                                                                                                    |          |  |